## ¿Cómo programar una videoconferencia?

1. En la sección EOL Video Call, selecciona el programador de videoconferencias: Schedule your videoconference here/ Programa tu videoconferencia aquí.

| CONTENIDO                                         | 9. 5. EOL Video Call (Videoconferencia)                                                                                                    |
|---------------------------------------------------|----------------------------------------------------------------------------------------------------|
| 1. Información del Curso<br>Progreso: 0 / 4       |                                                                                                    |
| 2. Documentos Important                           | 25 🕰 🖻 👰                                                                                                    |
| 3. Lecciones                                      | Conversación Documentos Cámara web                                                                                                    |
| 4. Preparación para EOL \                         | ideo                                                                                                    |
| Call<br>5. EOL Video Call 1<br>(Videoconferencia) | Comunicate con tu tutor<br><u>Descripción</u><br>Treas acción pada: reverar un horario para realitar tu videoconferencia<br>promuter consulta sudeficiar se tento proc.                     |
| Panel de control del                              | urso                                                                                                    |
|                                                   | Schedule your videoconference here/ Programa tu videoconferencia aquí                                                                                                    |
|                                                   | COLLABORATE                                                                                                    |
|                                                   | Ingresa a tu EOL Video Call                                                                                                    |
|                                                   |                                                                                                    |
|                                                   | No disponible a menos que:<br>Obtiene un código de autoritación particular.<br>La actividad Schedule your videoconference here/Programa tu videoconferencia aquí está marcada como completa |

2. Ubica el horario que quieres separar y haz clic en **Book slot**.

| jueves, 4 abril 2019 | 18:30 | 18:50 | Tutor Alonso Lu Soraluz | No | Book slot |
|----------------------|-------|-------|-------------------------|----|-----------|
|                      | 19:00 | 19:20 | Tutor Alonso Lu Soraluz | No | Book slot |
|                      | 19:30 | 19:50 | Tutor Alonso Lu Soraluz | No | Book slot |
|                      | 20:00 | 20:20 | Tutor Alonso Lu Soraluz | No | Book slot |
|                      | 20:30 | 20:50 | Tutor Alonso Lu Soraluz | No | Book slot |
|                      | 21:00 | 21:20 | Tutor Alonso Lu Soraluz | No | Book slot |

3. Confirma tu programación con el botón **Confirm booking**.

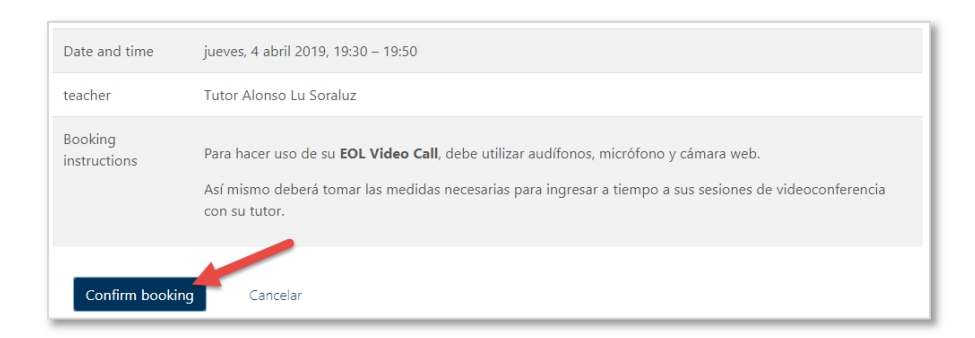

## ¿Cómo ingresar a una videoconferencia?

1. En la sección EOL Video Call, selecciona la opción **Ingresa a tu EOL Video Call**. Solo podrás hacerlo en el horario de tu programación.

| CONTENIDO                                  | Q         | 5. EOL Video Call (Videoconferencia)                                                                                                    |
|--------------------------------------------|-----------|----------------------------------------------------------------------------------------------------|
| 1. Información del Curs<br>Progreso: 0 / 4 | so        |                                                                                                    |
| 2. Documentos Importa                      | antes     |                                                                                                    |
| 3. Lecciones                               |           | Corversación Documentos Cámara web                                                                                                    |
| 4. Preparación para EO                     | L Video   |                                                                                                    |
| Call                                       |           | Comunícate con tu tutor 💦 🚺 Let's Spe                                                                                                    |
| 5. EOL Video Call 🧹                        | 1         | Descripción Hablemos                                                                                                    |
| (Videoconferencia)                         |           | En esta sección podrás reservar un horario para realizar tu videoconferencia<br>y formular consultas académicas a través de nuestro foro.                      |
| Progresor 0 / 1                            |           |                                                                                                    |
| 🕜 Panel de control d                       | lel curso |                                                                                                    |
|                                            |           |                                                                                                    |
|                                            |           | SCHEDULER                                                                                                    |
|                                            |           | Schedule your videoconference here/ Programa tu videoconferencia aquí                                                                                          |
|                                            |           |                                                                                                    |
|                                            |           |                                                                                                    |
|                                            |           | COLLABORATE                                                                                                    |
|                                            | 2         | > 🔊 Ingresa a tu EOL Video Call                                                                                                    |
|                                            |           | No disponible a menos que:                                                                                                    |
|                                            |           | Uptiene un coolgo de autorización particular.<br>La actividad Schedule your videoconference here/ Programa tu videoconferencia aquí está marcada como completa |
|                                            |           |                                                                                                    |

2. Haz clic en Unirse a la sesión.

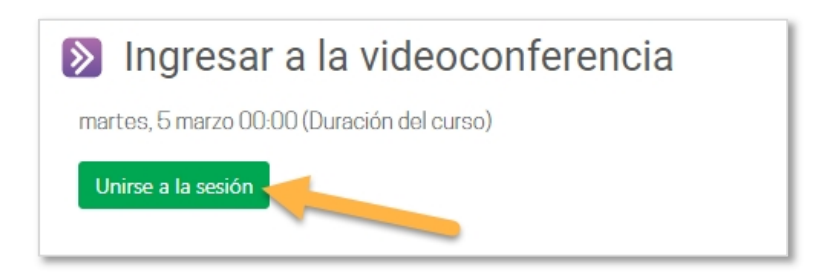

3. Realiza la prueba de audio y video siguiendo las instrucciones en la pantalla. Si el explorador pide tu permiso para usar el micrófono y cámara, asegúrate de permitirlo.

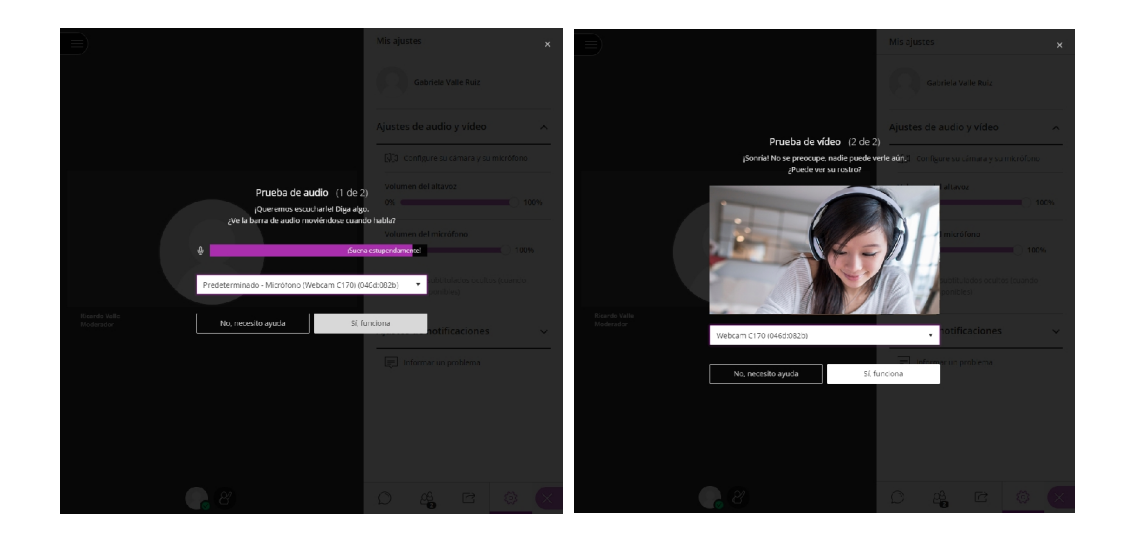

Utiliza los botones inferiores para activar tu micrófono, cámara o levantar la mano dependiendo de las instrucciones de tu profesor.

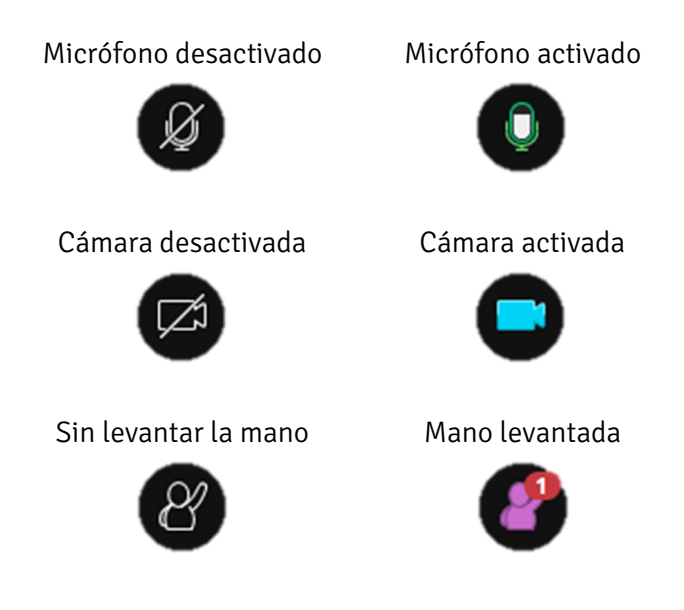

## ¡IMPORTANTE!

Asegúrate de tener una buena conexión a internet para evitar inconvenientes durante la videoconferencia (mínimo de 5Mps).